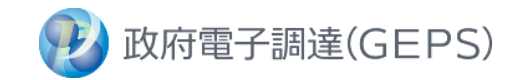

# GEPS デジタルインボイス関連 事業者用マニュアル

~契約案件において、デジタルインボイスによる請求を行う場合の手順~

第1.1版 2024/1/4

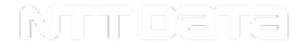

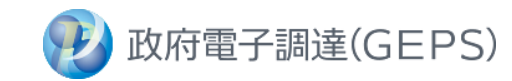

#### 目 次

#### 1. 本書の説明定義

### 2. デジタルインボイスの事前準備

#### 2-1 適格請求書発行事業者登録番号のGEPS登録

- 適格請求書発行事業者登録番号の発行
- GEPSトップ~更新完了までのご説明

### 3. デジタルインボイスの請求方法

- 3-1 請求情報の送信
  - 請求時にて、事業者様に入力していただきたい項目のご説明
- 3-2 請求内容の確認
  - GEPSトップ~請求内容確認までのご説明

### 4. FAQ・お問い合わせ・参考資料

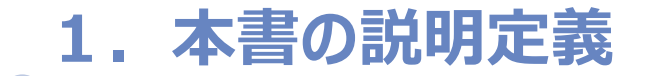

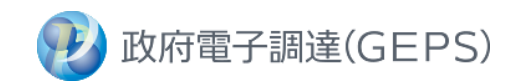

### 本書の説明

#### 本書では、

GEPSで契約した案件について、デジタルインボイスによる請求を行う際の事前準備~請求 を行うための手順をご説明いたします。

- インボイス制度やデジタルインボイスの詳細は下記参考リンクをご参照ください。
  - 【参考】デジタル庁「JP PINT」 <u>https://www.digital.go.jp/policies/electronic\_invoice/</u>
  - 制度内容のお問い合わせ等は 【国税庁】インボイスコールセンター へご連絡ください。
- GEPSの「請求登録画面」入力による請求方法は下記リンクをご参照ください。
  【参考】調達ポータル 操作マニュアル「契約締結、受発注、口座登録、請求」メニューの契約業務 編 https://www.p-portal.go.jp/pps-web-biz/resources/app/html/manuals.html

### 2-1 適格請求書発行事業者登録番号のGEPS登録 トップ画面

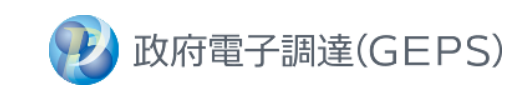

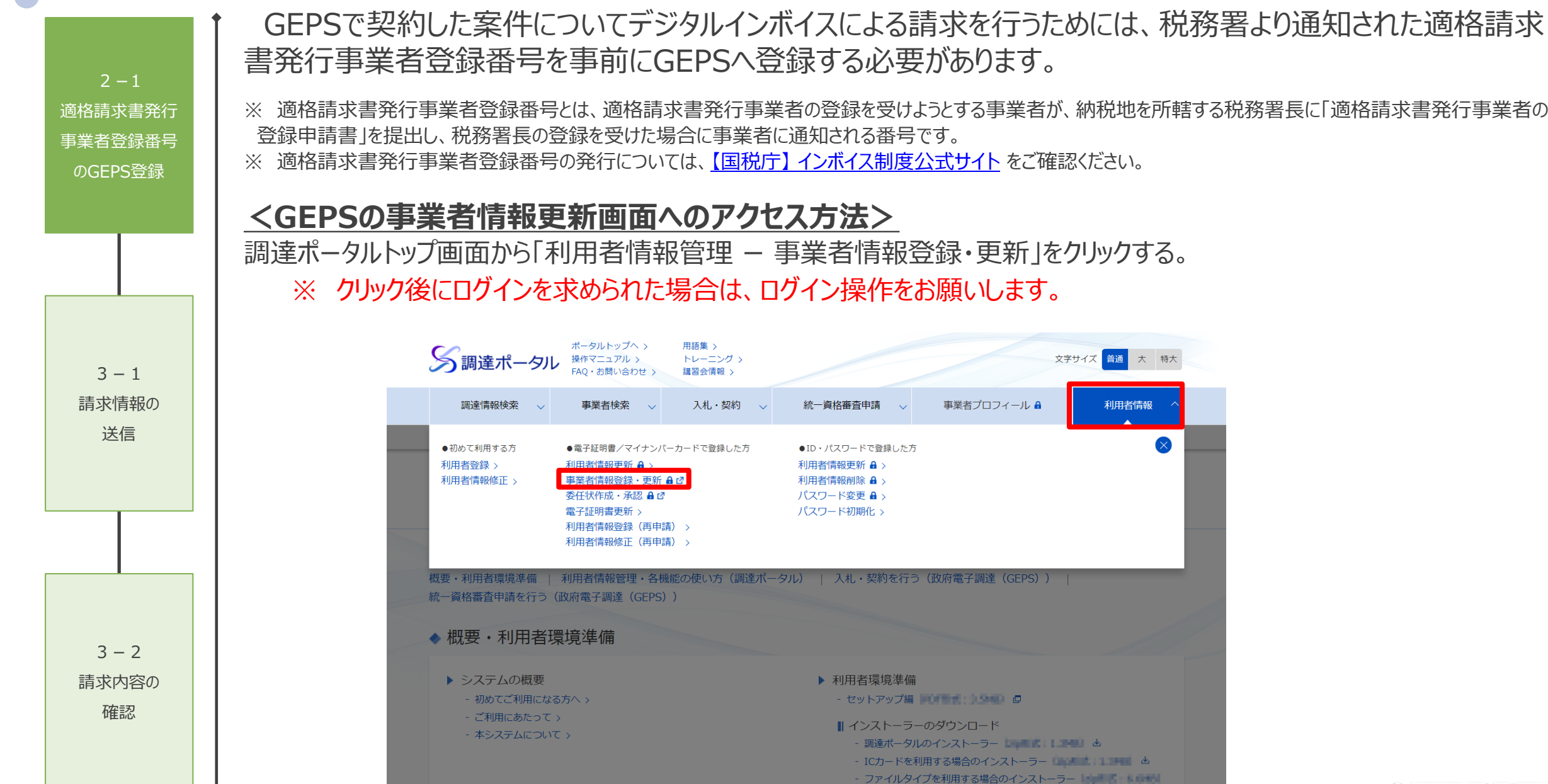

### 2-1 適格請求書発行事業者登録番号のGEPS登録 事業者情報更新画面

#### <事業者情報更新画面での操作方法>

適格請求書発行 事業者登録番号

のGEPS登録

3 – 1 請求情報の 送信

3 – 2 請求内容の 確認

- ①「適格請求書発行事業者登録番号設定」欄の設定ボタンをクリックします。
- ② 右記ページにて適格請求書発行事業者登録番号を入力して、設定ボタンをクリックします。
- ③ 画面に反映されたことを確認して、更新ボタンをクリックします。
- ④ 事業者情報更新完了画面が表示されましたら、作業は完了となります。

| Water    00      Water    1154576213      Water    1154576213      Water    Water      Water    Water                                                                                                    | ◆ 利用者基本    | 青幸侵             |       |              |        |   |  |
|----------------------------------------------------------------------------------------------------|------------|-----------------|-------|--------------|--------|---|--|
| #####Kall    #####Kall      ####Kall    ####Kall      ####Kall    #####Kall      ####Kall    ####Kall      ####Kall    ####Kall      ####Kall    ####Kall      ####Kall    ####Kall      ####Kall    ####Kall      ####Kall    ####Kall      #                                                                                                    | 事業者ID      | 000             |       |              |        |   |  |
|                                                                                                    | 商号又は名称     | 調達商事株式会社        |       |              |        |   |  |
| 1    100000    100000000    1000000000      1000000000000000000000000000000000000                                                                                                    | 法人番号 (JCN) | 1234567890123   |       |              |        |   |  |
| intermed    1000000      intermed    0000000000      intermed    0000000000      intermed    0000000000      intermed    0000000000      intermed    0000000000      intermed    0000000000      intermed    0000000000      intermed    0000000000      intermed    0000000000      intermed    0000000000      intermed    000000000      intermed    000000000      intermed    000000000      intermed    000000000      intermed    000000000      intermed    000000000      intermed    000000000      intermed    0000000000      intermed    0000000000      intermed    0000000000      intermed    0000000000      intermed    000000000000000000000000000000000000                                                                                                    | 代表者氏名      |                 |       |              |        |   |  |
| 107    #R#+remean bit is in the set of the set of the s | 彭便醫号       | 100-0000        |       |              |        |   |  |
| image    0 - 0000 - 0000      image    0 - 0000 - 0000      image    0 - 0000 - 0000      image    0 - 0000 - 0000      image    1 - 0000 - 0000      image    1 - 0000 - 0000      image    1 - 0000 - 0000      image    1 - 0000 - 0000      image    1 - 0000 - 0000      image    1 - 0000 - 0000      image    1 - 0000 - 0000      image    1 - 0000 - 0000      image    1 - 0000 - 0000      image    1 - 0000 - 0000      image    1 - 00000      image    1 - 00000      image    1 - 00000      image    1 - 0000000      image    1 - 0000000      image    1 - 0000000      image    1 - 0000000      image    1 - 0000000      image    1 - 000000000      image    1 - 00000000000000000000000000000000000                                                                                                    | 住所         | 東京都千代田区中央1丁目1-1 |       |              |        |   |  |
| Pxx89    02-000-002      Y=000-002    YERRER      Y=010-002-002    YERRER      Y=010-002-002    YERRER      Y=010-002-002    YERRER      Y=010-002-002    YERRER      Y=010-002-002    YERRER      Y=010-002-002    YERRER      Y=010-002-002    YERRER      Y=010-002-002    YERRER      Y=010-002-002    YERRER      YERRER    YERRER      YERRER    YERRER                                                                                                    | 電話番号       | 03-0000-0001    |       |              |        |   |  |
| UNIT    UNIT    UNIT      Y - L7FLZ    mai@address.co.jb      • 資格情報-既      · 資格情報-既      · 資格情報-既      · 資格請求書発行事業者登録番号設定      · 資格請求書発行事業者登録番号設定      · 運輸業額    正確      · 四時    正成者 (本本      · 2018/    主      · 2018/    主      · 1 0018/    正成者 (本本)      · 1 0018/    正成者 (本本)      · 1 0018/    正成者 (本本)      · 1 0018/    正成者 (本本)      · 1 0018/    正成者 (本本)                                                                                                    | FAX备号      | 03-0000-0002    |       |              |        |   |  |
| Control  Participation         ·       ·       ·                                                                                                    | 役職名        | 220#037         |       |              |        |   |  |
| 1 00線行 本語 普通預金 電子一部 デンパイロク 1111111 位成時                                                                                                    | ◆ 適格請求書系   | ¥行事業者登録番号設定     | 心怕胡水音 | <b>発行</b> 事業 | 「球省方設」 | 止 |  |

政府電子調達(GEPS)

2 - 1

適格請求書発行

事業者登録番号

のGEPS登録

請求情報の

送信

3 – 2 請求内容の 確認

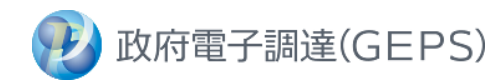

## 🚹 請求作業の前にご確認ください!

- ① 適格請求書発行事業者登録番号をGEPSへ登録済でしょうか?
  - → 未対応の方はスライド3「2-1 適格請求書発行事業者登録番号のGEPS登録 トップ画面」をご確認ください。

#### ② 請求時に送信する口座情報をGEPSへ登録済でしょうか?

→ 調達ポータル 操作マニュアル 「契約締結、受発注、口座登録、請求」メニューの契約業務 編をご確認ください。

#### ③ デジタルインボイスで請求することを事前に発注機関へ連絡しているでしょうか?

→ 未対応の方は、事前に発注機関へご連絡ください。

GEPS案件をデジタルインボイス請求で行うためには、該当の項目に記載が必要となります。 次スライドに詳細を示しますので、ご確認ください。

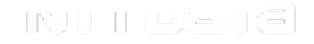

### 3-1 請求情報の送信入力いただきたい項目

2 - 1

適格請求書発行

事業者登録番号

のGEPS登録

請求情報の 送信

3 – 2 請求内容の 確認

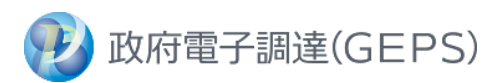

- GEPSへデジタルインボイスを送信する際には、ご利用の会計システムにて下記の項目を入力してください。
- ご利用の会計システムによっては、自動入力される項目や利用者による入力が制限されている項目が存在する場合が あります。事前にご利用の会計システムの担当者へご相談ください。
- •請求先(発注側)の宛先を指定する際に使用する法人番号は「【参考2】請求先(発注側)の法人番号一覧」ページをご参照ください。

| JP PINT                            | JP PINT 項目名         | JP PINT 項目名(英語)                  | 入力内容                                                               | 入力例                             |
|------------------------------------|---------------------|----------------------------------|--------------------------------------------------------------------|---------------------------------|
| IBT-001                            | 請求書番号               | Invoice number                   | 請求書番号を入力してください。(IBT-011に入力する「請求書ID」とは異なります。)                       | 156                             |
| IBT-002                            | 請求書発行日              | Invoice issue date               | 請求書発行年月日を入力してください。                                                 | 2023-10-01                      |
| IBT-007                            | 課税基準日               | TAX point date                   | 取引年月日を入力してください。                                                    | 2023-10-20                      |
| IBT-010                            | 買い手参照               | Buyer reference                  | 半角大文字英字で「GEPS」と入力してください。                                           | GEPS                            |
| IBT-011                            | プロジェクト参照            | Project reference                | 「 <mark>履行ID</mark> 」を入力してください。「検査結果通知メール」に記載されています。               | 1234567890(検査結果通知メール記載の番号)      |
| IBT-027                            | 売り手名称               | Seller name                      | 請求元(受注側)事業者名を入力してください。                                             | 株式会社 OO商事                       |
| IBT-031                            | 売り手税ID              | Seller TAX identifier            | 適格発行事業者登録番号を入力してください。                                              | T1234567890123 (T+法人番号13桁)      |
| IBT-035<br>~<br>IBT-039<br>IBT-162 | 売0手住所               | Seller Postal Address            | 請求元(受注側)事業者名の住所を入力してください。                                          | 1112222<br>東京都千代田区大手町1-1 ○○ビル1階 |
| IBT-041                            | 売り手連絡先              | Seller contact point             | 請求元(受注側)事業者名の代表者名を入力してください。                                        | 調達 太郎                           |
| IBT-043                            | 売り手連絡先電子メールアドレス     | Seller contact email address     | ご連絡可能なメールアドレスを記載してください。<br>デジタルインボイス送信後、登録/失敗に限らずGEPSよりメールが送信されます。 | chotatsu_taro@OOco.jp           |
| IBT-049                            | 売り手電子アドレス           | Buyer electronic address         | 請求先(発注側)の法人番号を入力してください。<br>※「【参考2】請求先(発注側)の法人番号一覧」ページを参照ください。      | 1234567890123 (法人番号)            |
| IBT-056                            | 買い手連絡先              | Buyer contact point              | 請求先(発注側)の府省名等を入力してください。                                            | ○○ <b>省</b>                     |
| IBT-084                            | 支払先口座ID             | Payment account identifier       | GEPSに登録した口座情報を入力してください。                                            | 1234:567:1:3242394              |
| IBT-109                            | 請求書合計金額(税抜き)        | Invoice total amount without TAX | 請求書の合計金額(税抜き)を入力してください。                                            | 260000                          |
| IBT-110                            | 請求書消費税合計金額          | Invoice total TAX amount         | 請求書の消費税合計金額を入力してください。                                              | 26000                           |
| IBT-112                            | 請求書合計金額(税込み)        | Invoice total amount with TAX    | 請求書の合計金額(税込み)を入力してください。                                            | 286000                          |
| IBT-116                            | 課税分類毎の課税基準額         | TAX category taxable amount      | 課税分類ごとの課税基準額(税抜き金額)を入力してください。                                      | 260000                          |
| IBT-117                            | 課税分類毎の消費税額          | TAX category tax amount          | 課税分類ごとの消費税額の合計金額を入力してください。                                         | 26000                           |
| IBT-119                            | 課税分類毎の税率            | TAX category rate                | 課税分類ごとの消費税率を入力してください。                                              | 10                              |
| IBT-129                            | 請求される数量             | Invoiced quantity                | 請求対象の数量を入力してください。                                                  | 1                               |
| IBT-131                            | 値引/割引後請求書明細行金額(税抜き) | Invoice line net amount          | 税抜き金額を入力してください。                                                    | 260000                          |
| IBT-146                            | 品目単価(値引/割引後)(税抜き)   | Item net price                   | 品目ごとの単価金額(税抜き)を入力してください。                                           | 260000                          |
| IBT-152                            | 請求される品目に対する税率       | Invoiced item TAX rate           | 品目ごとの消費税率を入力してください。                                                | 10                              |
| IBT-153                            | 品名                  | Item name                        | 品目の品名を入力してください。                                                    | デスクチェア                          |
| IBT-161                            | 品目属性値               | Item attribute value             | 品目の単位を入力してください。                                                    | 脚                               |

### 3-2 請求内容の確認

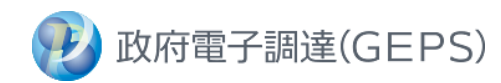

「デジタルインボイス登録成功通知」のメールを受信後、GEPSの画面で請求内容の確認や請求書のダウンロードを行うことができます。 ※ 内容に相違があり修正を行う場合は、発注機関にご連絡をお願いします。 2 - 1<請求内容の確認方法> 適格請求書発行 ① GEPSのトップ画面から、契約業務をクリックする。 ※ クリック後にログインを求められた場合、ログイン作業をお願いします。 事業者登録番号 ② 契約案件検索画面にて、該当の案件を検索してください。 のGEPS登録 凡例: ③ 契約管理画面の請求ボタンをクリックする。 IBT-000 赤枠内の数字は、前スライドのJP PINT IDを記載しています。 請求書参照 履行番号: 35463 ◆ 請求内容設定 ◆ 履行内訳 契約案件名称 サーバ機器等一式の購入 請求年月日 002 項番 品名 場所 単価(税抜き) 数量 単位 金額(税抜き) 3 - 1007 取引年月日 1 サーバ機器等一式 合同庁舎 10,000,000円 1 式 10,000,000円 請求情報の 電子請求 請求区分 10.000.000円 合計(税抜き) デジタル庁 送信 請求先 ◆ 請求対象内訳 借考 品名 単価 (税抜き) 数量 金額 (税抜き) 税率 頂番 単位 153 129 161 146 131 126 152 ▲ 請求元情報設定 ◆ 請求金額 住所 035~039,162 027 商号又は名称 税率 請求金額(税抜き) 稅額 請求金額(税込み) 041 1,100,000円 役職名及び代表者氏名 119 運格請求書発行事業者登録番号 031 116 1,000,000 117 1,080,000円 請求内容の 3,000,000円 ◆ 振込先情報設定 621 109 110 112 確認 選択 全融稿题名 店舗名 口座種別 口座名義(漢字) 口座名義(カナ) 口座番号 -以下、右画像(請求内容設定)に続く-チョウショウカブシキガイシ 太店 詞達商事株式会社 084 00銀行 普通預金

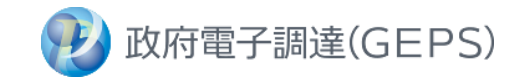

# 4. FAQ・お問い合わせ・参考資料

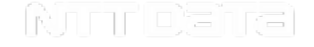

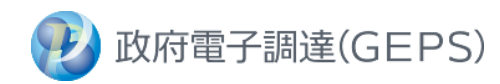

#### デジタルインボイス請求に係るエラーにおける対応方法です。

| No | 概要                          | 対応方法                                                                                                    |  |  |  |  |  |  |
|----|-----------------------------|----------------------------------------------------------------------------------------------------|--|--|--|--|--|--|
| 4  | 既に請求済だが、請求内容を<br>変更したい。     | 発注機関にご連絡ください。(※ご連絡の際は、履行番号をお伝えください。)      連絡した後の流れについては以下をご参照ください。      事業者    発注機関    事業者      請求先店(※)に連絡    請求美屋」の対応    メール受信    再読式が可能 |  |  |  |  |  |  |
| I  |                             | $ \begin{array}{cccccccccccccccccccccccccccccccccccc$                                                                                     |  |  |  |  |  |  |
| 2  | メールが届いたが、何をすれば<br>よいかわからない。 | スライド「 4 – 2 メール受信に関するFAQ」をご確認ください。                                                                                                    |  |  |  |  |  |  |
| 3  | GEPSからメールが届かない。             | 請求時に入力したメールアドレスをご確認ください。<br>メールアドレスに相違がない場合、「4-3 お問い合わせ」のGEPSヘルプデスクにご連絡ください。                                                              |  |  |  |  |  |  |

### 4-2 メール受信に関するFAQ

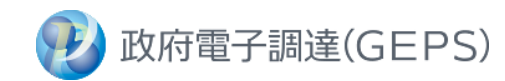

デジタルインボイス請求後、下記に示す赤枠の場合のみ登録が成功しております。 赤枠以外のフローとなった場合は、黄枠に示した対応をお願いします。

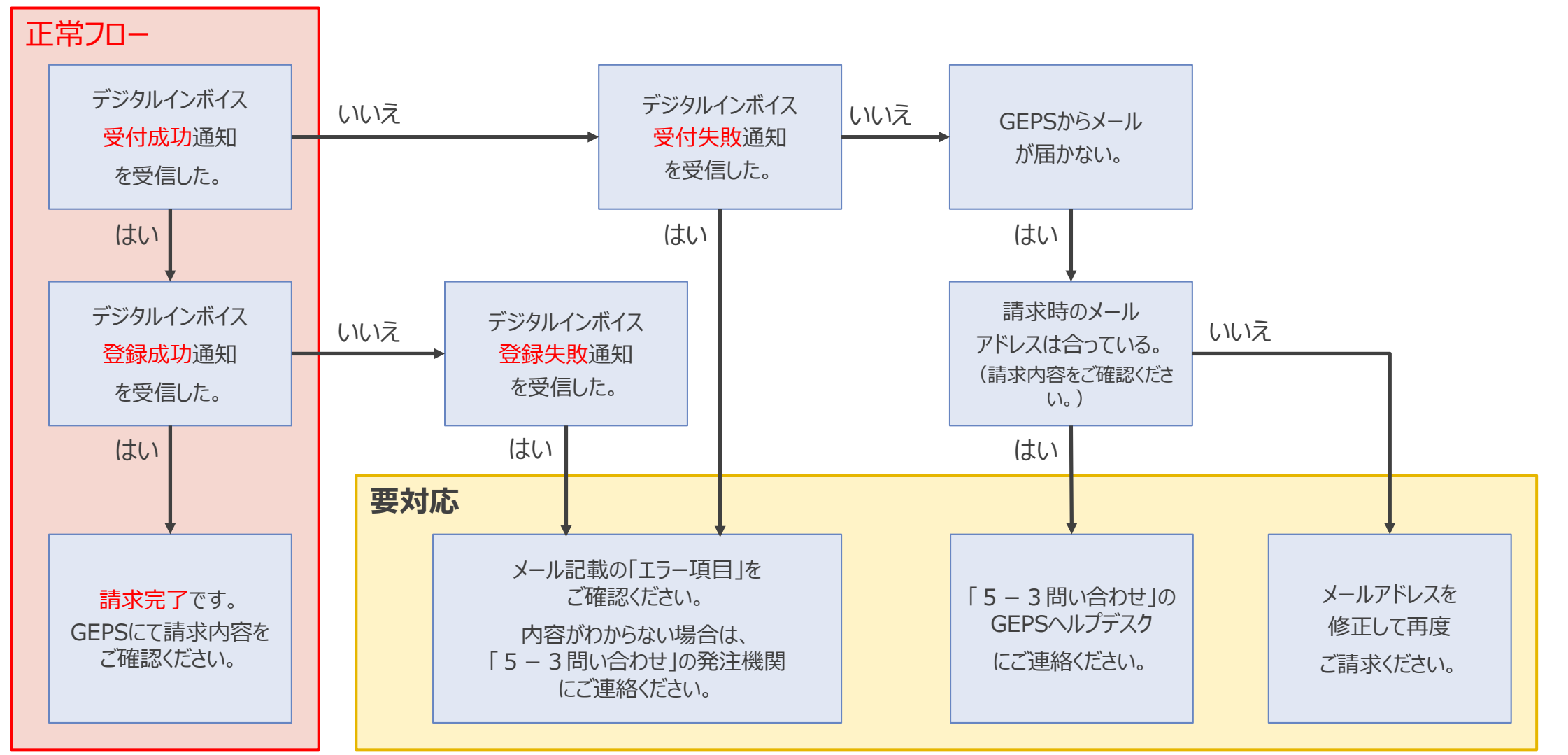

### 4-3 お問い合わせ

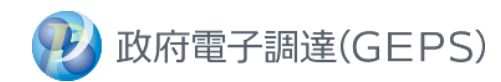

デジタルインボイス請求に係るエラーにおける対応方法です。

| 1 | 事業者様にてご使用の会計システムにおける内容<br>例:請求できない・入力項目がわからない等 | ご使用の会計システムの会社/担当者にお問い合わせ<br>ください。                                                                                  |
|---|------------------------------------------------|----------------------------------------------------------------------------------------------------|
| 2 | 案件詳細における内容<br>例:請求内容の修正について等                   | 発注機関にご連絡ください。                                                                                                    |
| 3 | GEPSの操作における内容<br>例:登録/請求内容について、受信した通知の内容について等  | 「調達ポータル・電子調達システムヘルプデスク」にご連絡ください。<br>https://www.p-portal.go.jp/pps-web-<br>biz/UZA02/OZA0201                       |
| 4 | インボイス制度や適格請求書発行事業者登録番号<br>に関する内容<br>例:登録内容の変更等 | 国税庁 インボイス特集ページをご参照ください。<br>https://www.nta.go.jp/taxes/shiraberu/zeimokubetsu/s<br>hohi/keigenzeiritsu/invoice.htm |

### 【参考1】GEPS案件におけるデジタルインボイスの請求フロー

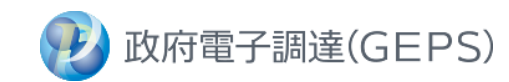

デジタルインボイス請求におけるフローは下記となります。

なお、請求前にGEPSから「検査結果通知」を受信していることをご確認ください。

※ メールを受信していない場合は、発注機関にご連絡ください。

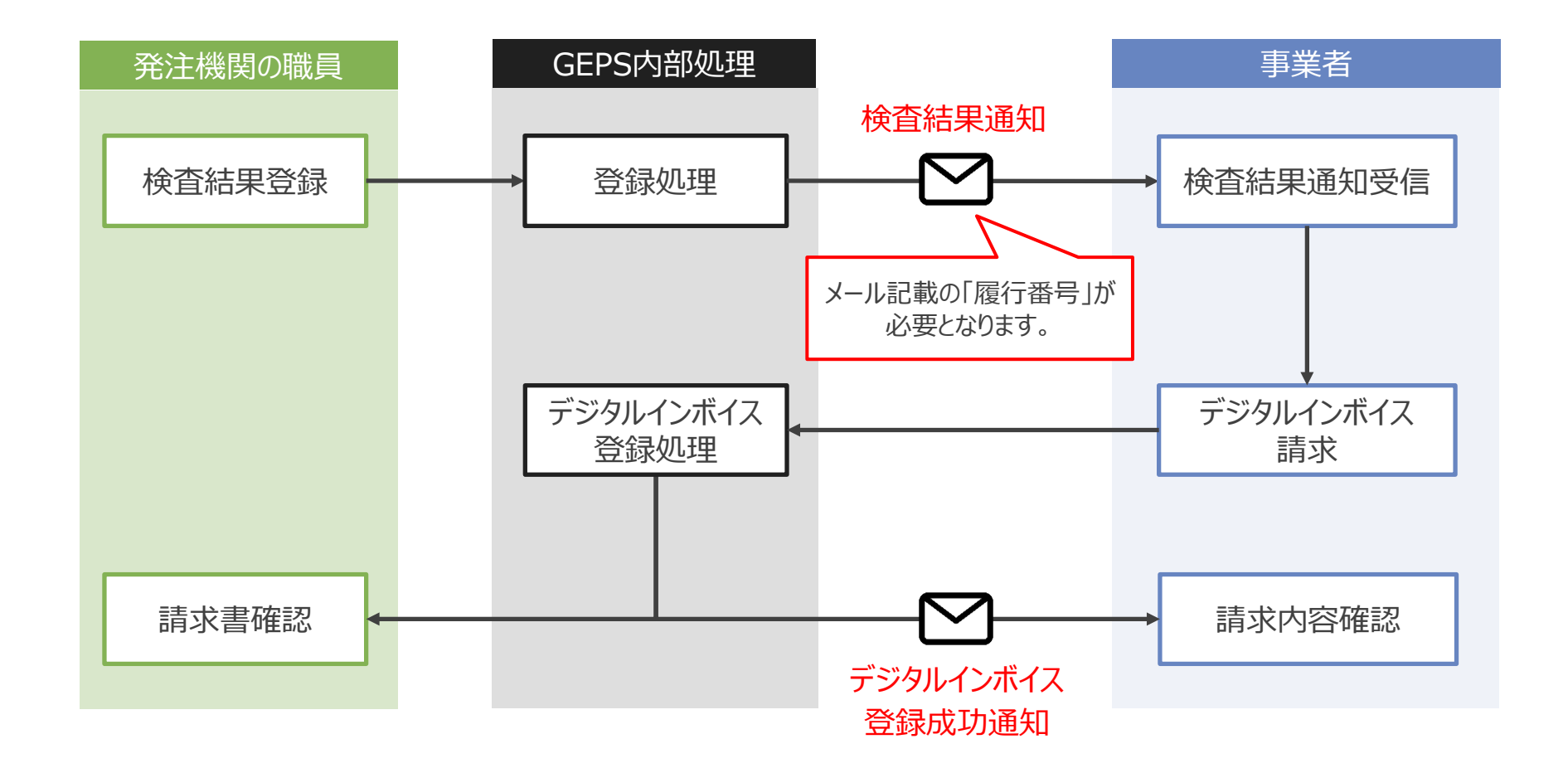

### 【参考2】請求先(発注側)の法人番号一覧

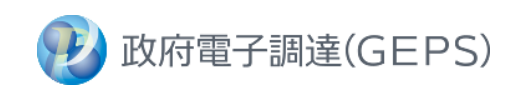

#### デジタルインボイスにおいて請求先を指定するために利用されるPeppol Participant ID (Endpoint ID) には、発注機関の 法人番号を設定してください。

| 府省等名称      | 法人番号          | 府省等名称    | 法人番号          | 府省等名称     | 法人番号          |
|------------|---------------|----------|---------------|-----------|---------------|
| 衆議院        | 5000011000001 | 消費者庁     | 5000012010024 | 経済産業省     | 4000012090001 |
| 参議院        | 4000011000002 | 総務省      | 2000012020001 | 資源エネルギー庁  | 3000012090002 |
| 国立国会図書館    | 1000011000005 | 公害等調整委員会 | 1000012020002 | 与"小子",    | 2000012090002 |
| 最高裁判所      | 3000013000001 | 当防庁      | 9000012020003 | 山小企業庁     | 1000012090003 |
| 会計検査院      | 6000012150001 | 法務省      | 1000012030001 | 国土态通少     | 2000012000004 |
| 人事院        | 2000012010002 |          | 1000012030001 | 国土文庫百     | 100012100001  |
| 同家小政号伶珊家本会 | 2000012010002 | 使祭厅      | (法務省法人番号 ※)   | 建制女王安貞云   | 1000012100002 |
| 国家公務貝倫理番組云 | (人事院法人番号 ※)   | 公安審査委員会  | 9000012030002 | 観光厅       | 9000012100003 |
| 内閣官房       | 3000012010001 | 公安調査庁    | 8000012030003 | 気象庁       | 8000012100004 |
| 内閣法制局      | 1000012010003 | 外務省      | 9000012040001 | 海上保安庁     | 7000012100005 |
|            | 3000012010001 | 財務省      | 8000012050001 | 環境省       | 1000012110001 |
| 安全保障会議     | (内閣官房法人番号)    | 国税庁      | 7000012050002 | 原子力規制委員会  | 9000012110002 |
| 内閣府        | 2000012010019 | 文部科学省    | 7000012060001 | 防衛省       | 9000012120001 |
| 宮内庁        | 9000012010020 | 文化庁      | 6000012060002 | 復興庁       | 4000012010017 |
| 公正取引委員会    | 8000012010021 | 厚生労働省    | 6000012070001 | 個人情報保護委員会 | 4000012010025 |
| 警察庁        | 8000012130001 | 中央労働委員会  | 5000012070002 | スポーツ庁     | 5000012060003 |
| 同会小点手尽入    | 8000012130001 | 農林水産省    | 5000012080001 | カジノ管理委員会  | 9000012010037 |
| 国家公女安貝云    | (警察庁法人番号)     | 林野庁      | 4000012080002 | デジタル庁     | 8000012010038 |
| 金融庁        | 6000012010023 | 水産庁      | 3000012080003 | こども家庭庁    | 7000012010039 |

※ 法人番号を持たない組織宛にデジタルインボイスを送信する場合には、上位組織の法人番号を設定してください

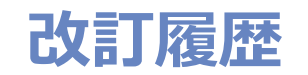

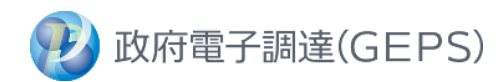

| 項番 | 版数  | 作成日/修正日   | 変更内容                                                                                       | 変更理由                                                    | 区分 |
|----|-----|-----------|--------------------------------------------------------------------------------------------|---------------------------------------------------------|----|
| 1  | 1.0 | 2023/9/30 | 新規作成                                                                                       |                                                         |    |
| 2  | 1.1 | 2024/1/4  | ・p4 事業者情報更新画面の変更<br>・p7 請求書参照画面の変更                                                         | 第三期電子調達システムへの更改に伴う画面デザインの変更                             | 修正 |
| 3  | 1.1 | 2024/1/4  | ・p2、p5 調達ポータル 操作マニュアルの<br>リンク変更<br>・p3 調達ポータル画面の変更<br>・p11 調達ポータル・電子調達システムへ<br>ルプデスクのリンク変更 | 第二期調達ポータルにおけるコンテンツ配置の最適化及び外部<br>システム連携対応の請負に伴う画面デザインの変更 | 修正 |
| 4  |     |           |                                                                                            |                                                         |    |
| 5  |     |           |                                                                                            |                                                         |    |